## Connecticut FAST My Account

Parents or Swimmers may set up a "My Account" in Connecticut *FAST* and submit CSI applications, find USA ID number, review meets entered, etc. Other applications and submittals will be added in the future.

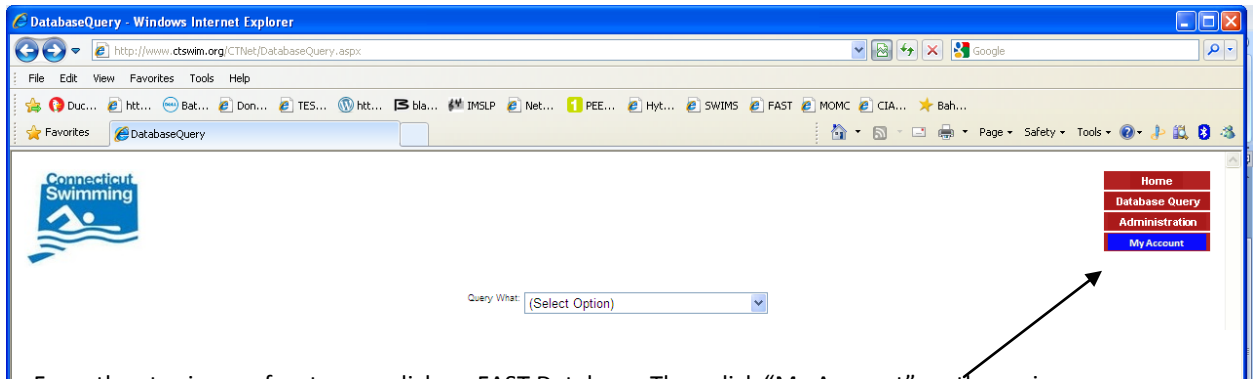

From the ctswim.org front page, click on FAST Database. Then click "My Account" on the main menu.

| Connecticut Bitabase Query   Distabase Query Administration   My Account My Account                                                                                              |  |
|----------------------------------------------------------------------------------------------------|--|
| Swimmer and Parent Login                                                                                                    |  |
| If you have never logged in before, cl <del>ick mere to c</del> egister your new login if you are a <u>Swimmer</u><br>Or here if you are a <u>Parent</u> of the or more Swimmers |  |
| Email Address:                                                                                                    |  |
| Password:                                                                                                    |  |
| Click here if your <u>forgot your sessions</u>                                                                                                    |  |
| If you want to change your password, enter the new password below                                                                                                    |  |
| New Password:                                                                                                    |  |
| Verify New Password:                                                                                                    |  |
| Log In                                                                                                    |  |

NEW account registration: To register for a My Account as a Swimmer, click on "Swimmer." To register for My Account as a parent, click on "Parent."

| Connecticut<br>Swimming                                                                                                    | Home<br>Database Query<br>Administration<br>My Account |
|----------------------------------------------------------------------------------------------------|--------------------------------------------------------|
| New Parent Login                                                                                                    |                                                        |
| in you have more than one child who swiths, create your account with one child's information and you may add the others from the My Account page after signing in |                                                        |
| Swimmer Last Name: Cooper Search                                                                                                    |                                                        |
| Swimmer: Cooper, Andrew                                                                                                    |                                                        |
| To confirm that you are this swimmer's parent, please enter the following information so it can be validated against the registration database                    |                                                        |
| Swimmer's Birth Date [mmidd/yyyy]:                                                                                                    |                                                        |
| Street Name from Home Address:                                                                                                    |                                                        |
| (Only street name, for example if you live at 123 Center St just type Center)                                                                                     |                                                        |
| Your Email Address                                                                                                    |                                                        |
| Register Login                                                                                                    |                                                        |

Enter the last name of your swimmer and then select the full name of your athlete from the drop box. (*If you have more than one child who swims, create your account with one child's information and you may add the others from the My Account page after signing in*). Then enter your swimmer's birthday and 1 word of your street name. NOT the street number. NOT St., Rd, Ln, etc. (*For example if you live at 123 Center St just type Center*) Click Register Login. You will be emailed a password to the email address you entered. Please enter <u>office@ctswim.org</u> into your address book so you are able to receive email from CSI.

| © DatabaseQuery - Windows Internet Explorer                     |                                                        |
|-----------------------------------------------------------------|--------------------------------------------------------|
| 🚱 🕤 💌 👔 http://www.ctswim.org/CTNet/DatabaseQuery.aspx          | 💌 🔂 🐓 🗙 🚼 Google 🖉 🖉                                   |
| File Edit View Favorites Tools Help                             |                                                        |
| 🖕 🚺 Duc 🖉 htt 😔 Bat 🖉 Don 🖉 TES 🛞 htt 🌗 bla 🚧 IMSLP 🖉 Net 🚺 PEE | 🔊 Hyt 🖉 SWIMS 🖉 FAST 🖉 MOMC 🙋 CIA 🗡 Bah                |
| 🖕 Favorites 🏾 🎉 DatabaseQuery                                   | 🏠 - 🔝 - 🖃 🖶 - Page - Safety - Tools - 🔞 - 🧦 🚉 💈 🕸      |
| Connecticut<br>Swimming                                         | Home<br>Database Query<br>Administration<br>My Account |
| Query What: Select Option                                       | ×                                                      |

After receiving your login registration information, go back to the main Connecticut FAST page and click on My Account. Enter your email address and password. Click Log In and you will be directed to your My Account main page.